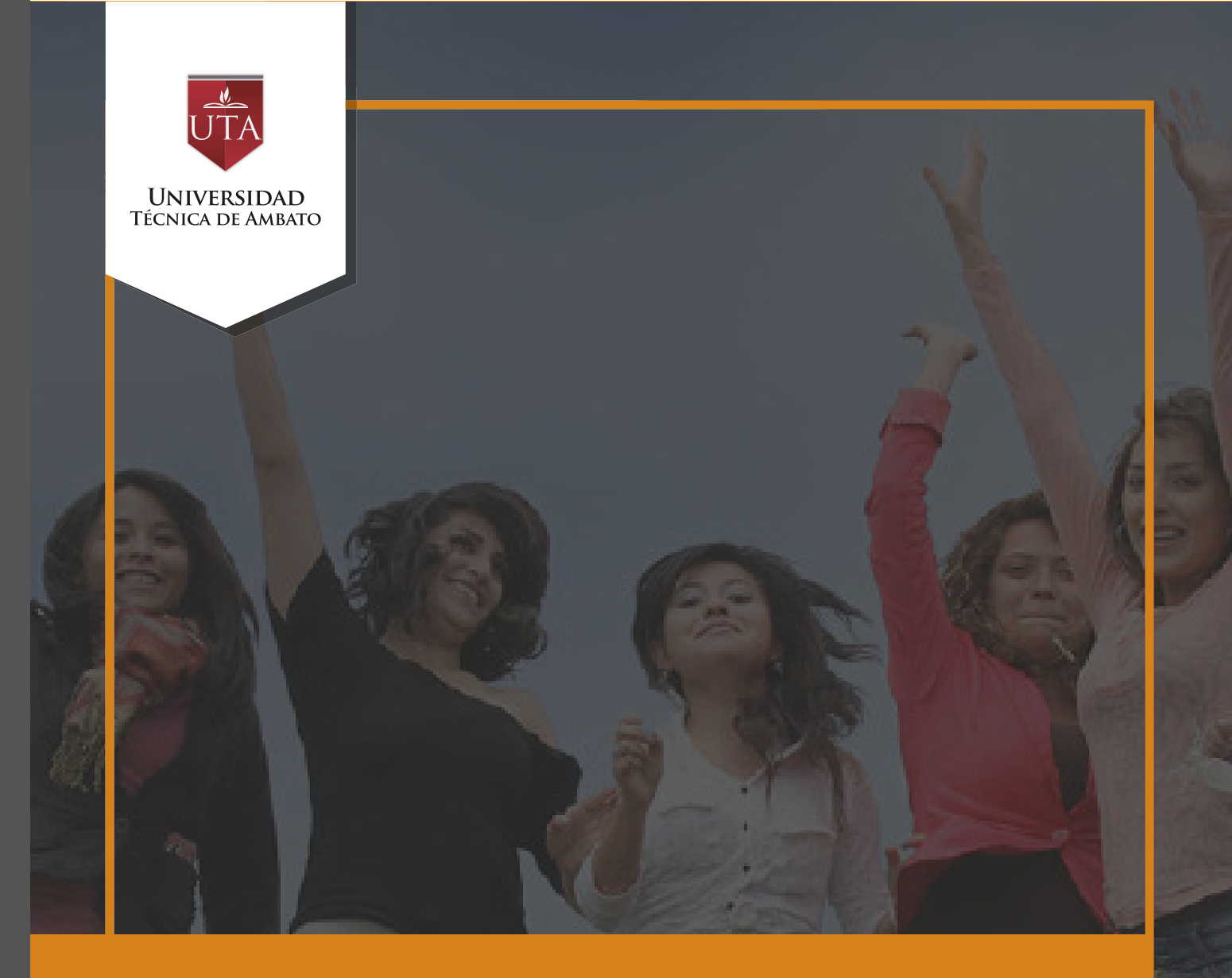

# Manual de Herramientas URL

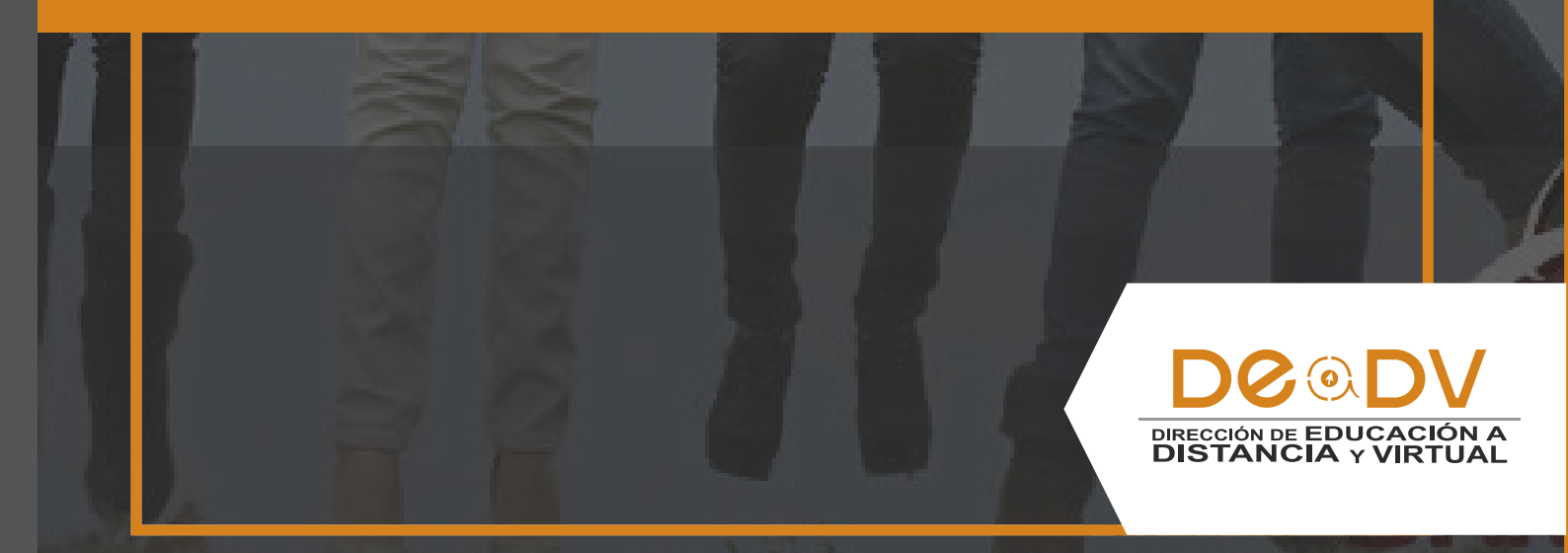

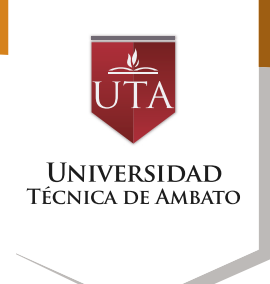

El profesor tiene también la posibilidad de enlazar cualquier página web externa.

## Creación de una URL

Para agregar una URL en un curso hay que seguir los siguientes pasos:

**1.** Activar el "Modo Edición" en el curso.

**2.** En el tema que se desee, pulsar sobre "Añadir una actividad o un recurso" y seleccionar "URL".

3. Pulsar "Agregar".

the

IMS

URL

 $\bigcirc$ 

| er       |                                              |  |
|----------|----------------------------------------------|--|
|          | <ul> <li>Administración del curso</li> </ul> |  |
|          | n Activar edición                            |  |
|          | 🔹 Editar ajustes                             |  |
|          | Usuarios                                     |  |
| SO       | <b>Filtros</b>                               |  |
| es       | Informes                                     |  |
|          | Paso 1.                                      |  |
| en       |                                              |  |
|          | Foro                                         |  |
| ar<br>un | Glosario                                     |  |
|          | Herramienta Externa                          |  |
|          | Paso 2.                                      |  |
|          |                                              |  |
|          |                                              |  |
|          |                                              |  |

Cancelar

Agregar

ADMINISTRACIÓN

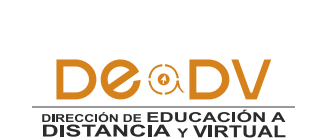

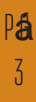

URL

- <

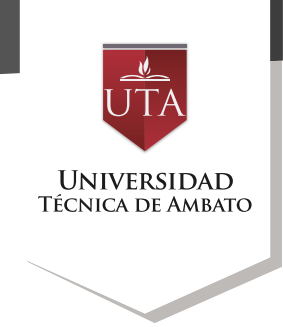

Los aspectos a configurar se clasifican por apartados:

• General:

- Se introduce un "Nombre" representativo.

- Rellenar el campo "URL externa" escribiendo la dirección web de la página a la que se quiere enlazar.

- Agregar la "Descripción".

- Habilitar "Muestra la descripción en la página del curso" para que la descripción anterior se muestre en la página del curso justo debajo del enlace a la actividad o recurso.

| http://educaciononline.uta.edu.ec/         Seleccione un enlace         Image: A_x = B I Image: B_I Image: B_I                                                                       |
|----------------------------------------------------------------------------------------------------|
| Seleccione un enlace                                                                                                    |
| Image: Astronomy of the second second se |
| Página Web de la Dirección de Educación a Distancia y Virtual (DEaDV)                                                                                                    |
|                                                                                                    |
|                                                                                                    |
| Borrador guardade                                                                                                    |
|                                                                                                    |

## • Apariencia:

- Elegir la manera en que se muestra la página web enlazada:

*o Automático.* Se selecciona la opción predeterminada por la plataforma para visualizar la página web.

*o Incrustar.* Se abre la página junto al nombre y la descripción, si se seleccionan, dentro de la

### plataforma.

*o Abrir.* Se abre directamente la página web en la misma ventana del navegador.

**o En ventana emergente.** Se muestra la página en una ventana nueva del navegador.

- Si es necesario seleccionar la anchura y la altura en la que se va abrir la ventana.

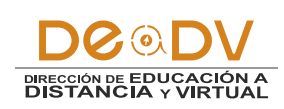

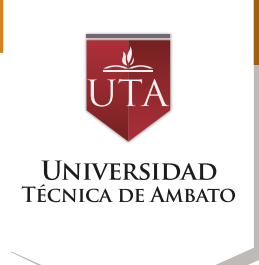

# Apariencia Mostrar (?) En ventana emergente • Anchura de la ventana emergente (en pixels) Altura de la ventanta emergente (en pixels) Mostrar la descripción de la URL

## • Parámetros:

Se pueden añadir de URL variables de Moodle escogiéndolas del desplegable y escribiendo el nombre del parámetro correspondiente.

|                    | Algunas variables internas de Moodle pueden ser añadidas automáticamente a<br>Escriba el nombre del parámetro en cada caja de texto y seleccione la variable<br>correspondiente. |                     |   |
|--------------------|----------------------------------------------------------------------------------------------------|---------------------|---|
| parámetro=variable |                                                                                                    | Escoja una variable | • |
| parámetro=variable |                                                                                                    | Escoja una variable | • |
| parámetro=variable |                                                                                                    | Escoja una variable | • |
| parámetro=variable |                                                                                                    | Escoja una variable | v |
| parámetro=variable |                                                                                                    | Escoja una variable | • |

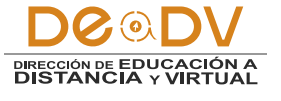

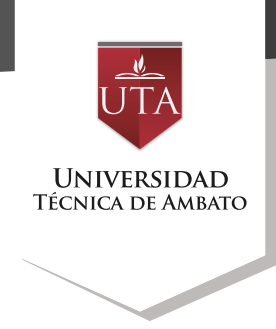

**4.** Pulsar el botón "Guardar cambios y mostrar".

Guardar cambios y regresar al curso

Guardar cambios y mostrar

Cancelar

## Modo de Uso

Se visualiza de las dos maneras siguientes y dando click en el link se puede acceder a la página Web.

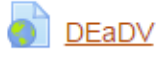

Página Web de la Dirección de Educación a Distancia y Virtual (DEaDV)

## **DEaDV**

Página Web de la Dirección de Educación a Distancia y Virtual (DEaDV)

Haga clic en el enlace http://educaciononline.uta.edu.ec/ para abrir el recurso.

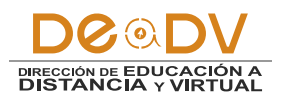